M MARUZEN-YUSHODO

# 

| <b>〕山学院大学</b>                                                                                                    | と相模原キャンパ                                                                                                    | ス><br>教科書購入サイトQRコード                                                                                                    |
|----------------------------------------------------------------------------------------------------|----------------------------------------------------------------------------------------------------|----------------------------------------------------------------------------------------------------|
| 教科書<br>2024年前期の教科<br>スマートフォン/PC/タフ<br>・販売は下記日程でWeb販売                                                                                | <b>販売のご案内</b><br>書を下記日程にて販売します。<br>ジレットから購入手続きをお願いいたします。                                                                                                    |                                                                                                    |
| ・《ご注意》昨年の販売す11<br>新規の利用登録、購入時に<br>・お受け取りは学内での受け取<br>・配送料は一定額以上のご購<br>・注文間違いなど個人的な理<br>の上お申込みください。<br>・学内受取りの方で受取期間<br>いただきます。その際の送来 | とは異なるサイトになります。<br>こ代金の事前のお支払いが必要になります。<br>いりまたはご自宅配送を選択頂けます。<br>ふしで無料となります。※詳細はご注文時にサイトにてごず<br>自によるキャンセル・返品・交換はできませんのでよ<br>総了後一定期間を過ぎますと、順次ご自宅へ配送<br>はお客様負担になりますので、お早めにお受取下す | # iPhoneは標準カメラで読み込めます * LINEのQRコードリーダーは 文字化けします   https://smarts.maruzen.co.jp myapp/#/TOS20100/13634/2 mSLwFHwMjplrC11                        |
|                                                                                                    | 日程                                                                                                    | 備考                                                                                                    |
| Webサイト公開期間                                                                                                    | 4/1(月)9:00 ~<br>4/19(金)23:59                                                                                                    | *この期間内に購入してください                                                                                                    |
| コンビニお支払い期限                                                                                                    | 購入手続き2日後まで                                                                                                    | * 販売最終日の4/19(金)に購入手続き<br>をすると、支払期限は4/21(日)です。                                                                                                  |
| 会場受け取り期間                                                                                                    | 期間:4/5(金)~4/26(金)<br><u>土日祝の対応は4/20のみとなります。</u><br>受渡時間:<br>(月)~(金)8:30~17:00<br>4/20のみ(土)8:30~13:00                                                                         | * 通常、教科書代金お支払い日の翌営業日<br>の午後から会場にてお受け取り可能です。<br>* コンビニでお支払いの場合はご準備が<br>翌々日になる可能性がございます。<br>* ご注文が集中した場合、教科書のご準備が上記<br>より遅くなる場合もございますので予め了承ください。 |
| 受け取り会場                                                                                                    | G棟1階·購買会横特設会場                                                                                                    | * 購入時に発行される予約番号をご用意の<br>上、ご来場ください。                                                                                                    |
| 発送期間                                                                                                    | 4/5(金)~4/26(金)                                                                                                    | * 入金確認後、2営業日以内に発送します。                                                                                                    |
| スマートフォン/PC<br>◆ 右上の<br>◆ ログイン<br>お忘れ<br>◆ 【注意                                                                                       | <b>/タブレットでログイン</b><br>OQRコードまたはURLからonSMaRTへログイン後、開<br>いに必要な項目は、①メールアドレス ②ご自身で設立<br>になった場合は再度利用者登録から手続きをお願い<br>!】メール設定は [maruzen.co.jp] が受信できる                               | 構入してください。<br>Eしたパスワード です。<br>いたします。<br>Sようにお願いします。                                                                                             |
| クレジット決済                                                                                                    |                                                                                                    | ー括払いとなります。<br>ご家族名義の方の決済も可能です。                                                                                                    |
| コンビニ支払い                                                                                                    |                                                                                                    | 自宅の近所や通学途中で楽々お支払い。<br>学内のセブンイレブンもご利用頂けます。                                                                                                    |
| 会場でお受け                                                                                                    | <ul> <li>● 入金確認後、受渡準備が完了次第</li> <li>取り ◆ お受け取りの際は、購入した教科書で「</li> </ul>                                                                                                    | ールでお知らせいたします<br>間違いないかご確認ください                                                                                                    |
| 宅配で到着                                                                                                    | <ul> <li>◆ お届け先は、ご自宅などご希望の住所様</li> <li>◆ 配送状況の確認は、発送後に届く出る<br/>致します。</li> <li>◆ 発送はヤマト運輸にて行う予定でござい</li> </ul>                                                                | をonSMaRTで登録していただきます<br>街メール記載の問い合わせ番号で宅配会社までお願い<br>います。                                                                                        |

□ 注文間違いなど個人的な理由によるキャンセル・返品・交換はできません。ご確認のうえお申込みください。

□ なお乱丁や落丁は交換対応いたします。但し、購入後に書き込みをしてしまったり、汚してしまったものは対象外です。

# 

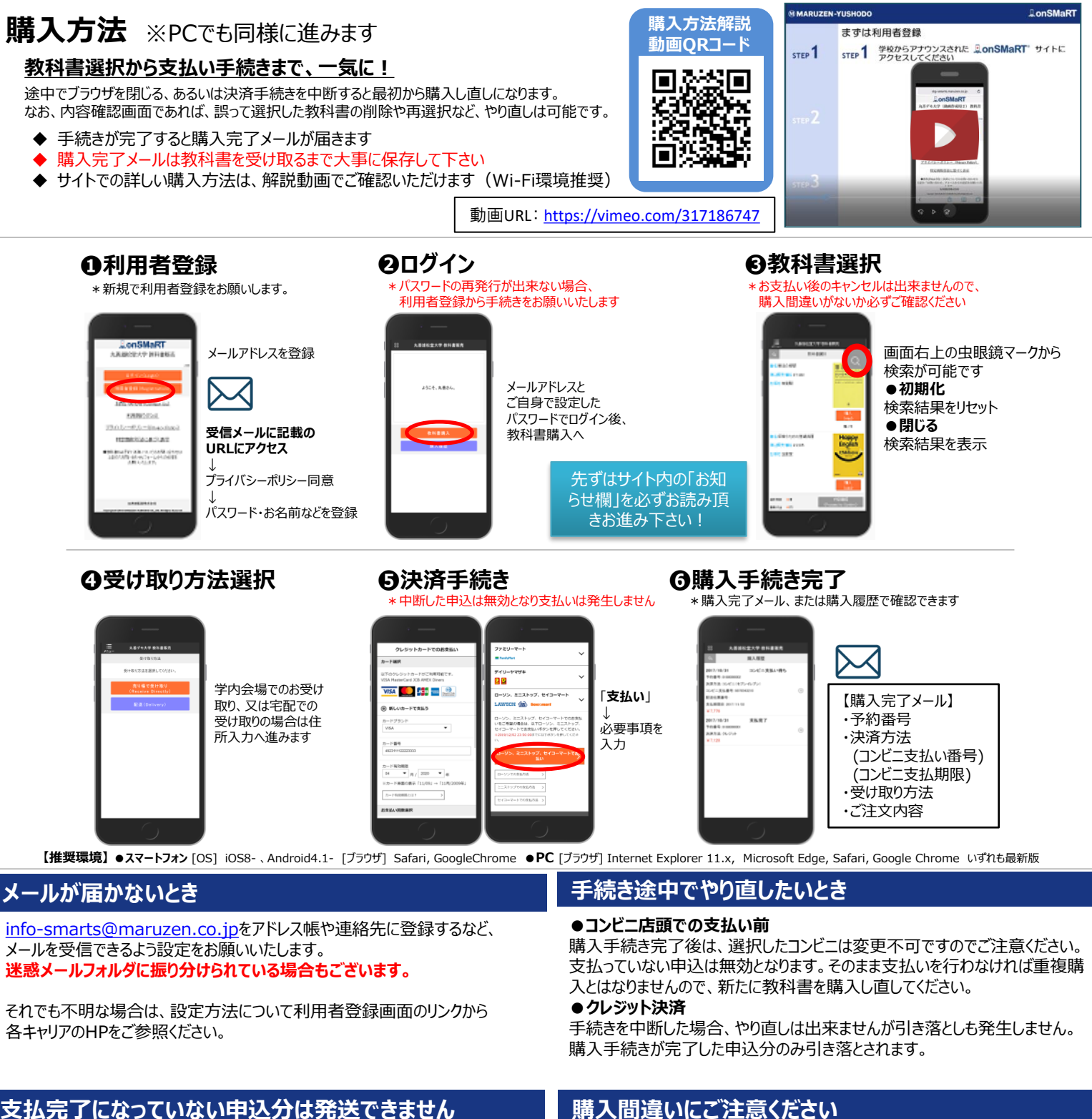

購入手続きを最後までしていただいて、支払完了が確認出来た申込分のみ発 送させていただきます。コンビニ支払いの場合は、実際にコンビニで現金による支 払いを済ませないと支払完了となりません。

※購入履歴画面で、購入手続きが支払完了になっているかご確認いただけ ます。特にコンビニ支払いは支払い期限がありますのでご注意ください。

## 購入間違いにご注意ください

ご購入の際は、学科・学年を必ずご確認ください。 同じセットを複数選択することはできません。間違って複数購入することはないの でご安心ください。購入内容は、確認画面で必ず確認してください。

### ※お支払い後のキャンセル・返品は原則出来ませんので、ご注意ください。 (教科書の返品についてのご質問については下記までお問い合わせ下さい。)

#### 150th **M MARUZEN-YUSHODO** MARUZEN

教科書ご購入等に関するお問い合わせは、メールで のお問い合わせが便利です。

E-mail : smarts@maruzen.co.jp ※学校名、学科、氏名を明記の上、右記のお問い 合わせフォームよりお願いいたします。

## 【教科書販売のお問い合わせ方法】

onSMaRT担当デスク 営業時間 日祝日を除く)

Web:問い合わせフォーム

E-mail : smarts@maruzen.co.jp ※学校名、学科、氏名の明記をお願いいたします。

| : 9:00~17:30              | (土)  |
|---------------------------|------|
| サイトTOPページから               |      |
| LonSMaRT<br>丸善雄松堂大学       | 2404 |
| ログイン (Login)              |      |
| 利用者登録(Registration)       |      |
| <u>お問い合わせ(Contact Us)</u> |      |

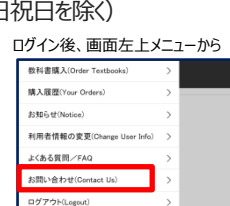